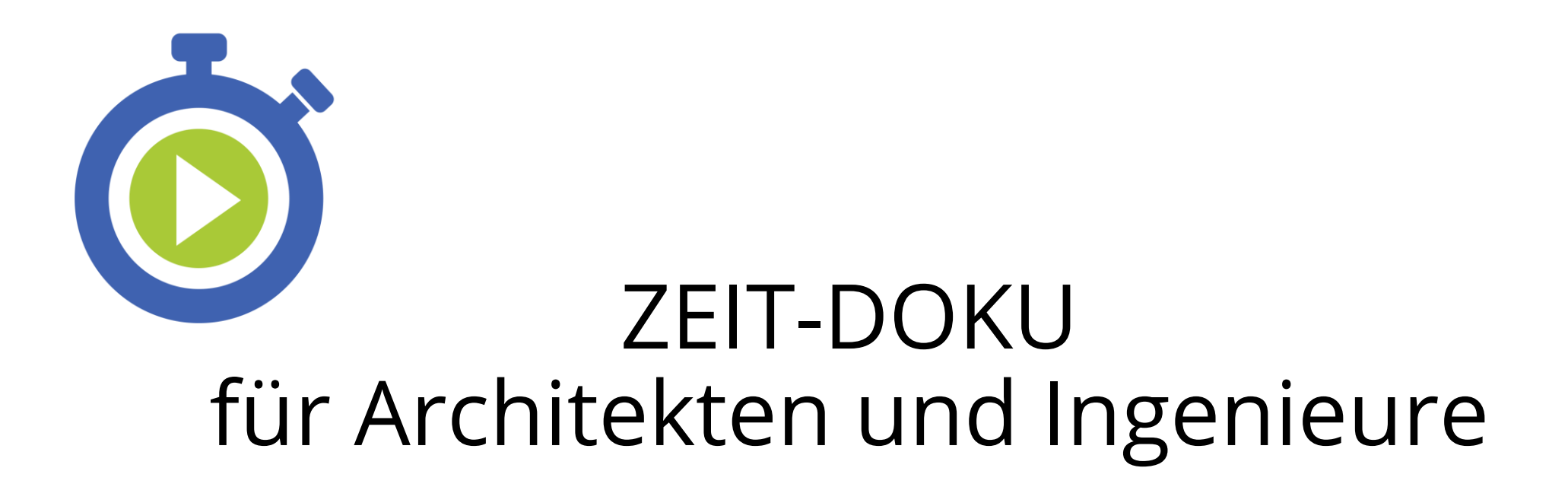

Schnelleinstieg

| Zeiterfassung | E           | LOD Auswertung     | 淤 Projekte                              | Verwaltung       | A Meine Daten       |       |                  | \$ ? U |
|---------------|-------------|--------------------|-----------------------------------------|------------------|---------------------|-------|------------------|--------|
| Arbeitszeit   | Projektzeit |                    |                                         |                  |                     |       |                  |        |
|               |             | Zeit auf Projekt   | buchen                                  |                  |                     |       |                  |        |
|               |             |                    | Projekt*                                | Beispiel-Projekt |                     |       |                  |        |
|               |             |                    |                                         |                  |                     |       |                  |        |
| 0,00 Std.     |             |                    | He                                      | erzlich w        | illkommen!          |       |                  |        |
| 40,00         |             | 1 (10 05 2021 - 16 | In weni                                 | igen Schritt     | ten sind Sie bei    | reit, | Summe: 0.00 Std. |        |
|               | Datum       | von                | einfach und clever ZEIT-DOKU zu nutzen! |                  | ( Zeiten nachtragen |       |                  |        |
|               | Fr, 14.05   | .2021              |                                         |                  |                     |       | <b>`</b>         |        |
|               | Do, 13.05   | .2021              |                                         |                  |                     |       |                  |        |
| 0.00          | Mi, 12.05   | .2021              |                                         |                  |                     |       |                  |        |
|               | Di, 11.05   | .2021              |                                         |                  |                     |       |                  |        |
|               | Mo, 10.05   | 5.2021             |                                         |                  |                     |       |                  |        |

| Zeiterfassung | E              | LOD Auswertung       | 淤 Projekte 🗂 V                        | erwaltung 🔗 Meine D                          | aten          |                     | \$\$ ? ( <sup> </sup> ) |
|---------------|----------------|----------------------|---------------------------------------|----------------------------------------------|---------------|---------------------|-------------------------|
| Arbeitszeit   | Projektzeit    |                      |                                       |                                              |               |                     |                         |
|               |                | Zeit auf Projek      | t buchen                              |                                              |               |                     |                         |
|               |                |                      |                                       |                                              |               |                     |                         |
|               |                |                      | Arbeitszeiten un                      | d Projektzeiten e                            | erfassen      |                     |                         |
| 0,00 Std.     |                |                      | Erfassen Sie Ihre<br>Projektzeiten un | e <b>Arbeitszeiten</b> ui<br>abhängig voneir | nd<br>nander: |                     |                         |
| 40,00         |                | 21 (10.05.2021 - 16. | Starten Sie hier                      | lhre <b>Arbeitszeit</b> .                    |               | Summe: 0,00 Std.    |                         |
|               | Datum          | von                  |                                       |                                              |               | 🕀 Zeiten nachtragen |                         |
|               | Fr, 14.05      | 5.2021               |                                       |                                              |               |                     |                         |
|               | Do, 13.05.2021 |                      |                                       |                                              |               |                     |                         |
| 0,00          | Mi, 12.05      | 5.2021               |                                       |                                              |               |                     |                         |
|               | Di, 11.05      | 5.2021               |                                       |                                              |               |                     |                         |
|               | Mo, 10.05      | 5.2021               |                                       |                                              |               |                     |                         |

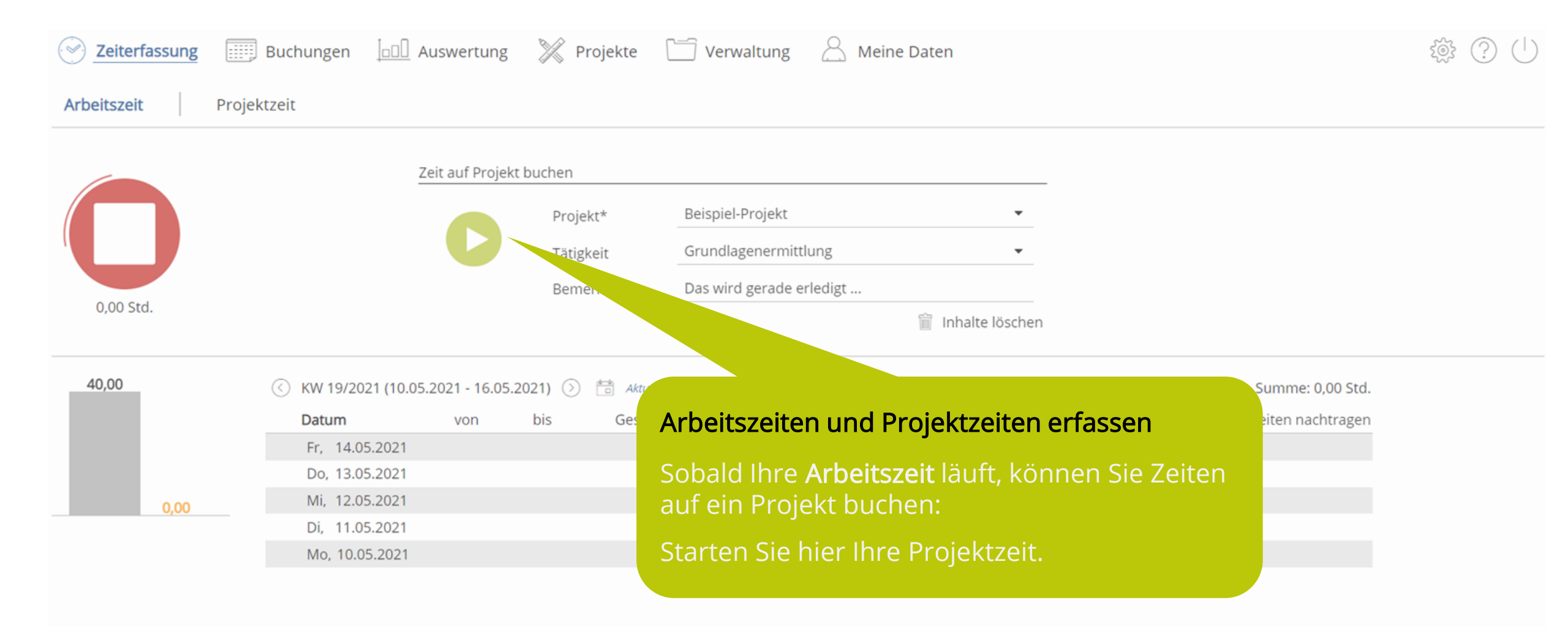

| Zeiterfassung | 🔢 Buchungen 🔟 Auswertung 💥 Projekte 🗂 Verwaltung 🔗 Meine Daten                | § (!) |
|---------------|-------------------------------------------------------------------------------|-------|
| Arbeitszeit   | jektzeit                                                                      |       |
|               | Zeit auf Projekt buchen                                                       |       |
|               | Projekt* Beispiel-Projekt                                                     |       |
|               | Tätigkeit Grundlagenermittlung                                                |       |
| 0.00 Std.     | Arbeitszeiten und Projektzeiten erfassen                                      |       |
|               | Vergessen, den <b>Play-Button</b> zu klicken?                                 |       |
| 40,00         | © <sup>KW</sup> Tragen Sie Ihre <b>Arbeitszeit</b> hier nach Summe: 0,00 Std. |       |
|               | Dat                                                                           |       |
|               | Fr, 14.05.2021                                                                |       |
|               | Do, 13.05.2021                                                                |       |
| 0,00          | Mi, 12.05.2021                                                                |       |
|               | Di, 11.05.2021                                                                |       |
|               | Mo, 10.05.2021                                                                |       |

| Zeiterfassung | Buchungen LOO Ausv       | vertung 💥 Projekte 🗂 Verwaltung 🔗 Meine     | Daten ද්මුද          | $^{ }$ |
|---------------|--------------------------|---------------------------------------------|----------------------|--------|
| Arbeitszeit   | Projektzeit              |                                             |                      |        |
|               | Zen                      | inchen                                      |                      |        |
|               |                          | Reisniel-Projekt                            |                      |        |
|               |                          | Arbeitszeiten und Projektzeiten erfa        | issen                |        |
| 0,00 Std.     |                          | Vergessen, den <b>Play-Button</b> zu klick  | en?                  |        |
| 40.00         | () KW 10/2021 (10.05.20) | Tragen Sie Ihre <b>Projektzeiten</b> im Rei | ter                  |        |
| 40,00         | C KW 1972021 (10.05.20.  | "Projektzeit" nach.                         | Summe: 0,00 Sta.     |        |
|               | Datum                    |                                             | () Zeiten nachtragen |        |
|               | Fr, 14.05.2021           |                                             |                      |        |
|               | Do, 13.05.2021           |                                             |                      |        |
| 0.00          | Mi, 12.05.2021           |                                             |                      |        |
|               | Di, 11.05.2021           |                                             |                      |        |
|               | Mo, 10.05.2021           |                                             |                      |        |

| Ceiterfassung Euchungen                                                                                        | Auswertung 🎇 Projekte 🛅 Verwaltung 🔗 Meine Date                                                                 | n 🔅 🕐 🕛                                                                                            |
|----------------------------------------------------------------------------------------------------|----------------------------------------------------------------------------------------------------|----------------------------------------------------------------------------------------------------|
| Firmendaten Mitarbeiter                                                                                        | Benutzergruppen                                                                                                 |                                                                                                    |
| Nur aktive Mitarbeiter anzeigen   Nr.   Name   001   Mitarbeiter 1   002   Mitarbeiter 2   003   Mitarbeiter 3 | Persönliche Daten und Benutzer Account   Mitarbeiter 3   Mitarbeiternummer* 003   Name* Mitarbeiter 3   Vorname | <text><text><text><section-header><text><text></text></text></section-header></text></text></text> |
| ( Neuen Mitarbeiter hinzufügen                                                                                 | 🗑 Löschen 🖗 Sperren 🖉 Anonymisieren 🕞 Speichern                                                                 |                                                                                                    |

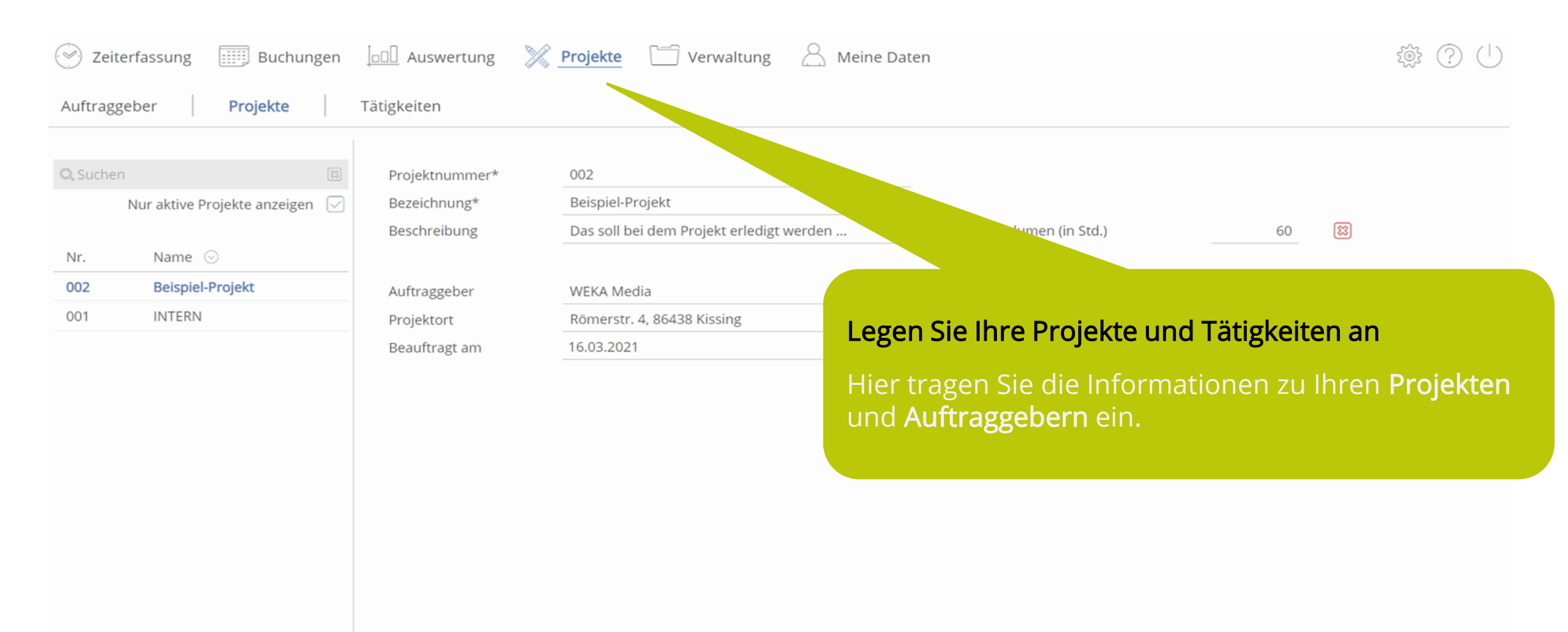

| 🕑 Zeiterfassung 📖 Buchungen 🔟 Auswertung 💥 Projekte 🗂 Verwaltung 🔗 Meine Daten                                                        |                                                                |                                                                   |                                                 |                                                                        |                                          |  |  |
|----------------------------------------------------------------------------------------------------|----------------------------------------------------------------|-------------------------------------------------------------------|-------------------------------------------------|------------------------------------------------------------------------|------------------------------------------|--|--|
| Auftraggeber Projekte                                                                                                    | Tätigkeiten                                                    |                                                                   |                                                 |                                                                        |                                          |  |  |
| Q Suchen     Image: Suchen seigen seigen       Nur aktive Projekte anzeigen      ✓       Nr.     Name        002     Beispiel-Projekt | Projektnummer*<br>Bezeichnung*<br>Beschreibung<br>Auftraggeber | 002<br>Beispiel-Projekt<br>Das soll bei dem Projekt<br>WEKA Media | erledigt werden                                 | Projekt-Volumen (in Std.)                                              | 60 🔀                                     |  |  |
| 001 INTERN                                                                                                    | Projektort<br>Beauftragt am                                    | Römerstr. 4, 86438 Kis<br>16.03.2021                              | Legen Sie Ihr<br>Nutzen Sie di<br>oder fügen Si | e Projekte und Tätig<br>e voreingestellten Tä<br>ie über + neue Tätigk | keiten an<br>ätigkeiten<br>keiten hinzu. |  |  |
| (슈) Neues Projekt hinzufügen                                                                                                    | 🔟 Löschen 🦳 A                                                  | rchivieren 🕞 Speicher                                             |                                                 |                                                                        |                                          |  |  |

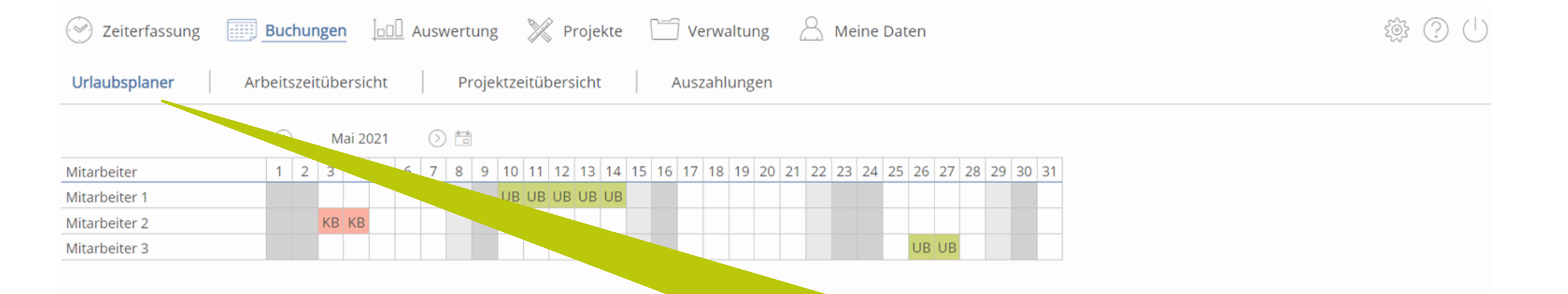

#### Organisieren Sie Ihr Team

Klicken Sie einfach ins gewünschte Kalender-Feld im Urlaubsplaner.

Schon können Sie Abwesenheitstage aller Art eintragen.

Arbeitsfreier Werkt... X Abwesend Sonntag/Feiertag

EZ Elternzeit

Mutterschutz

Noch nicht geneh... KB Krank mit Lohnfort... KU Krank ohne Lohnf... UB Urlaub bezahlt

FB Fortbildung

FA Freizeitausgleich

| Zeiterfassung    | Buchungen      | LOD Auswertur      | ng 淤 Pi      | rojekte | Verwaltung            | A Meine Daten                               | 1 () ()<br>1                                                                                                    |
|------------------|----------------|--------------------|--------------|---------|-----------------------|---------------------------------------------|----------------------------------------------------------------------------------------------------|
| Urlaubsplaner    | Arbeitszeitübe | <b>rsicht</b> Proj | ektzeitübers | icht    | Auszahlungen          |                                             |                                                                                                    |
| Filter           |                |                    |              |         |                       |                                             |                                                                                                    |
| Zeitraum J       | ahr            |                    |              |         | Mitarbeiter           | Alle 👻                                      |                                                                                                    |
| Jahr 2           | 2021           | •                  |              |         |                       |                                             |                                                                                                    |
| Anzeige aktu     | alisieren      |                    |              |         |                       |                                             |                                                                                                    |
| Mitarbeiter      | Datur          | n von              | bis          | Gesamt  |                       | heitszeit                                   | 🕀 Zeiten nachtragen                                                                                                    |
| ) Mitarbeiter 1  | 04.05          | .2021 09:54        |              | 0,00    | 0,00                  |                                             | i.                                                                                                    |
| Mitarbeiter 1    | 03.05          | .2021 09:14        | 16:36 🛝      | 7,37    | 0,50                  |                                             |                                                                                                    |
| () Mitarbeiter 1 | 30.04          | .2021 08:00        | 15:00        | 7,00    | 0,50 0.00             |                                             |                                                                                                    |
| Mitarbeiter 1    | 29.04          | .2021 08:00        | 17:00        | 9,00    | 0,                    |                                             |                                                                                                    |
| Ditarbeiter 1    | 28.04          | .2021 09:00        | 17:30        | 8,50    | o, Organis            | sieren Sie Ihr Team                         |                                                                                                    |
| Mitarbeiter 1    | 27.04          | .2021 08:00        | 17:00        | 9,00    | 0,                    |                                             | (in the second second se |
| () Mitarbeiter 1 | 26.04          | .2021 08:00        | 17:30        | 9,50    | <sub>o,</sub> Unter A | rbeitszeitűbersicht und Projektzeitűbersi   | tht 👘                                                                                                    |
| Mitarbeiter 1    | 02.03          | .2021 14:09        | 16:23        | 2,23    | sehen S<br>haben.     | ie die Zeiten, die Ihre Mitarbeiter erfasst |                                                                                                    |

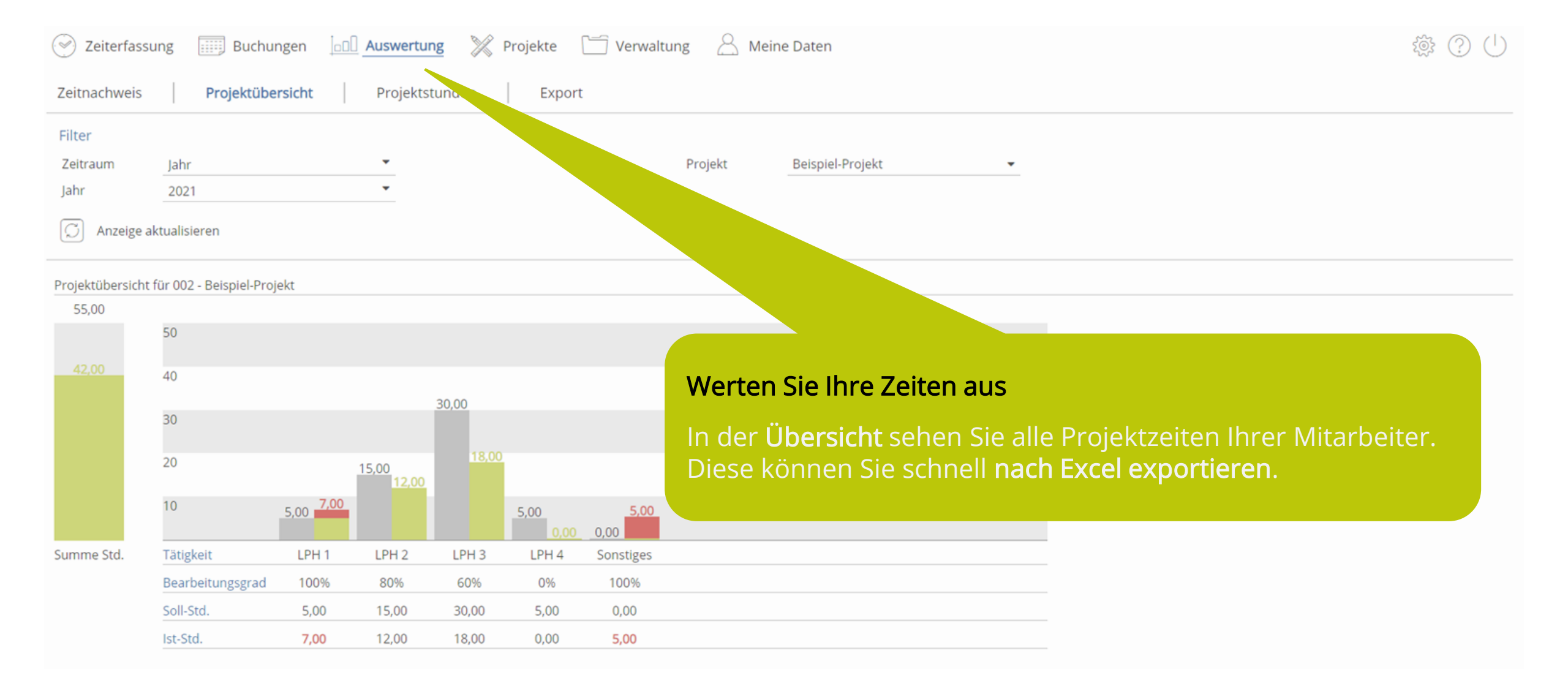

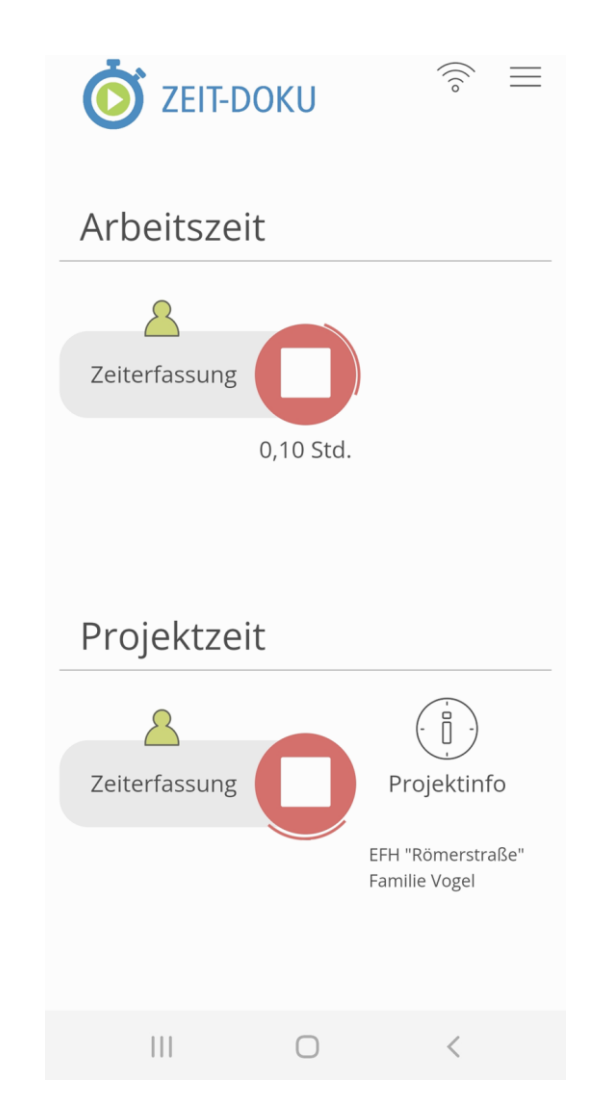

Auch unterwegs Zeit erfassen:Holen Sie sich gleich die mobile App!AndroidiOS

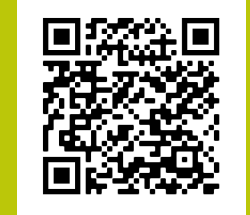

Um alle Funktionen der mobilen App zu nutzen und Ihre Daten zu synchronisieren, wählen Sie hierzu die Funktion **"zum Login für registrierte Benutzer"**.

# 4 Tipps für den ersten Einstieg

### 1) Legen Sie Ihre Mitarbeiter mit individuellen Arbeitszeitmodellen an. Erfahren Sie mehr.

Tipp: Bei der Neuanlage wird standardmäßig der nächste 01. für das Beschäftigungsdatum gewählt. Tragen Sie hier das Datum ein, ab welchem mit der Zeiterfassung begonnen werden soll.

### 2) Fügen Sie Ihre Projekte hinzu. Erfahren Sie mehr.

Tipp: Hinterlegen Sie ein Projektvolumen in Stunden. Speichern Sie ab. Im Anschluss hinterlegen Sie bei dem Projekt Tätigkeiten (z.B. Leistungsphasen und Besondere Leistungen) mit Soll-Stunden.

# 3) Vergleichen Sie Ihre Soll/Ist-Zeiten in den Auswertungen. Erfahren Sie mehr.

Tipp: In der Projektübersicht wählen Sie einen Zeitraum und ein Projekt aus. Anzeige aktualisieren – und schon erhalten Sie in Diagrammform Ihren Soll/Ist-Vergleich.

 Individualisieren Sie Ihre Zeiterfassung f
ür Ihren Bedarf in den Einstellungen. Erfahren Sie mehr. Tipp: Die Einstellungen, die Sie hier vornehmen, gelten ab diesem Zeitpunkt als Voreinstellung, aber nicht r
ückwirkend.

Starten Sie jetzt Ihre einfache und schnelle Zeiterfassung!